〇医療機器マスタの事業者システムへの登録方法

※はじめに

登録エクセルファイル名が、「20090101 医療機器マスタ」となっていますが、事業者システムに登録 するにあたりファイル名を変更しないでください。ファイル名を変更すると正常に登録されません。 なお、ファイル内容は最新(2016年1月版)となっています。

登録エクセルファイルには、報告用区分コードを26個追加しています。 内訳:医療機器プログラム14個、医療機器マスタ12個

- 1. 事業者システムをインストールされているパソコンでマイコンピュータを開く
- 2. ローカルディスク(C:)を開く (保存箇所が(C:)以外の時はその保存箇所を開く)
- 3. 「厚生労働省薬事」のフォルダを開く
- 4.「事業者」のフォルダを開く
- 5.「20090101医療機器マスタ」等と表示されている医療機器マスタを新しいものに差替する

以上